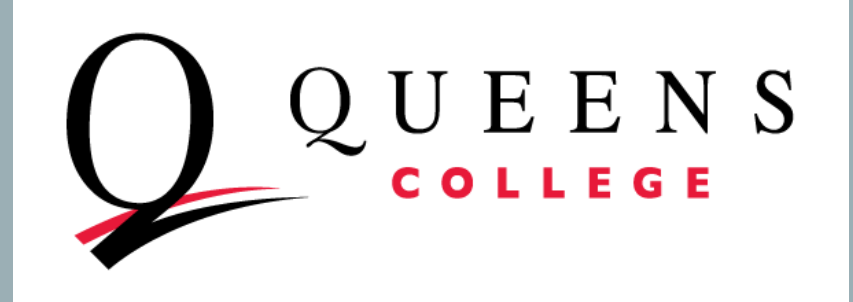

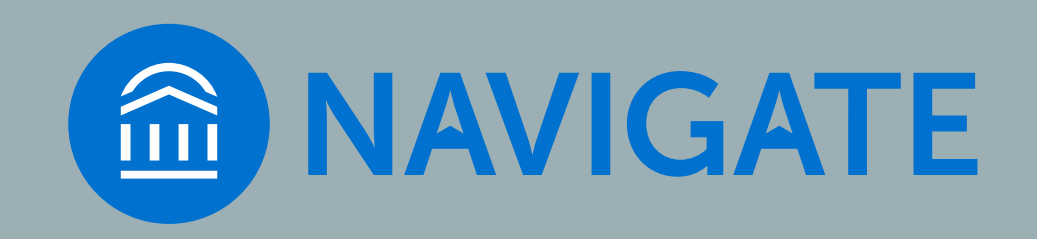

# QC NAVIGATE ADVANCED SEARCH

# How to use QC Navigate to select a group of students and send them a message

# PROTECTING STUDENTS' PRIVATE INFORMATION

- As with CUNY first, you have access to FERPA-protected information
- Be sure to keep student education information secure
- Read more here:
  - Federal FERPA policy: <u>https://www2.ed.gov/policy/gen/guid/fpco/ferpa/index.html</u>
  - CUNY FERPA policy: <u>https://www.cuny.edu/wp-content/uploads/sites/4/page-assets/about/administration/offices/legal-affairs/policies-procedures/FERPA-2.pdf</u>

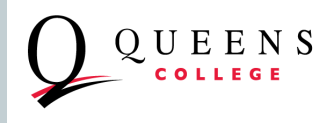

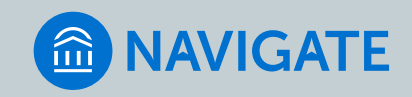

# GETTING READY

- INTERNET BROWSER: CHROME, MICROSOFT EDGE ARE BEST, FIREFOX also works well. Avoid Internet Explorer
- TEST YOUR CUNY first CREDENTIALS
  - Also known as: CUNY credentials, these are different from your QC credentials
  - QC Navigate credentials are the same as those you use for CUNYfirst
  - If you don't know these credentials or cannot remember the password, you have to go to the CUNYfirst log in page - <u>https://cunyfirst.cuny.edu</u> - to reset them
    - Your CUNY username is firstname.lastnameXX@login.cuny.edu (where XX are the last 2 digits of your CUNY ID (emplid). CUNY Login

| -                                                              |  |
|----------------------------------------------------------------|--|
| Log in with your CUNY Login credentials                        |  |
| If you do not have a CUNYfirst account, see the FAQs.          |  |
|                                                                |  |
| Username                                                       |  |
| @login.cuny.edu                                                |  |
| View Saved Logins                                              |  |
|                                                                |  |
|                                                                |  |
| Log in                                                         |  |
|                                                                |  |
| Nam Haar   Farast Haamama   Farast Basaward   Managa your Assa |  |

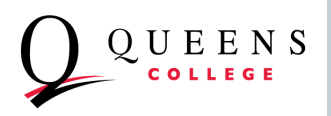

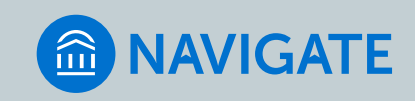

# LOGGING IN TO QC NAVIGATE

- LOG IN PAGE: <u>https://qc-cuny.campus.eab.com/</u>
- Note that you do not need to type "@login.cuny.edu" just <u>firstname.lastnameXX</u>

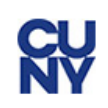

#### Web Applications Login

If you are logging into a University cloud service offering, such as Dropbox or Microsoft Office 365 for Education, you agree to abide by the terms in the <u>CUNY Acceptable Use of University Data in the Cloud policy</u>.

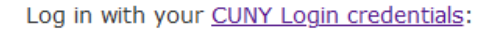

Username

Password

UEENS

Login

> Forgot Password > New User > Forgot Username > Manage your Account

#### PROTECT YOUR PERSONAL INFORMATION AND PRIVACY

ONLY enter your CUNY Login password on CUNY Login websites (ssologin.cuny.edu and login.cuny.edu). NEVER share it with others or

#### **CU** NY

#### Web Applications Login

If you are logging into a University cloud service offering, such as Dropbox or Microsoft Office 365 for Education, you agree to abide by the terms in the <u>CUNY Acceptable Use of University Data in the Cloud</u> <u>policy</u>.

Log in with your CUNY Login credentials:

| Isername        |
|-----------------|
| heryl.littman80 |
| assword         |
| •••••           |
|                 |
| Login           |
|                 |

<u>> Forgot Password</u>
 <u>> New User</u>
 <u>> Forgot Username</u>
 <u>> Manage your Account</u>

#### PROTECT YOUR PERSONAL INFORMATION AND PRIVACY

ONLY enter your CUNY Login password on CUNY Login websites (ssologin.cuny.edu and login.cuny.edu). NEVER share it with others or enter your CUNY Login password elsewhere without the approval of

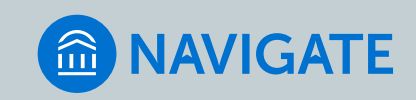

# USE ADVANCED SEARCH TO GENERATE A LIST OF STUDENTS:

#### FOR EXAMPLE: STUDENTS WHO HAVE NOT YET ENROLLED FOR THE NEXT SEMESTER. THEN SEND A COMMUNICATION TO NUDGE STUDENTS TO REGISTER FOR CLASSES

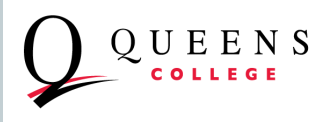

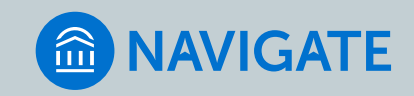

# TARGET POPULATION: AN EXAMPLE

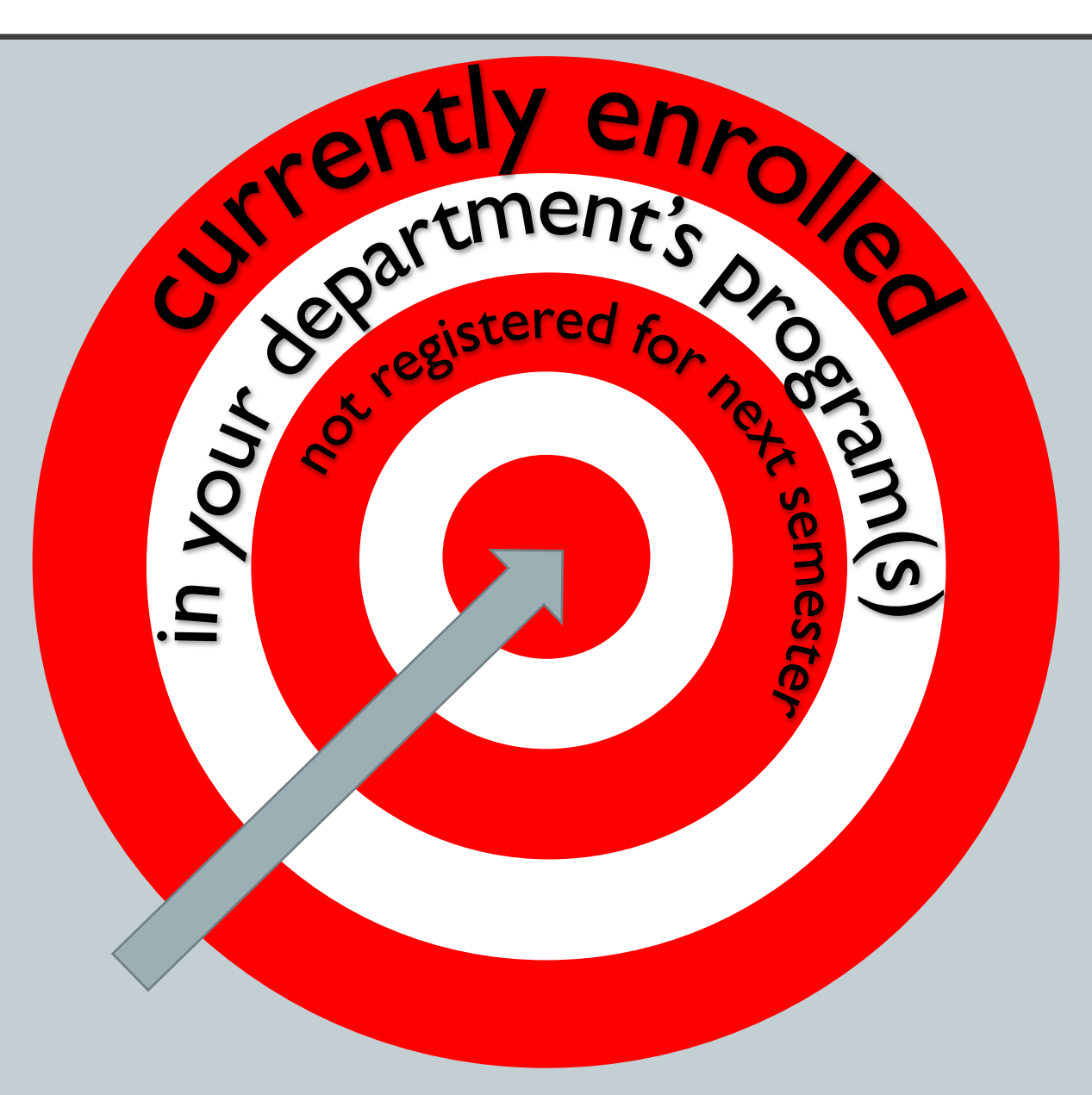

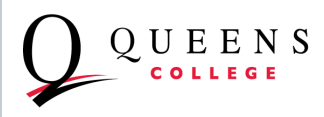

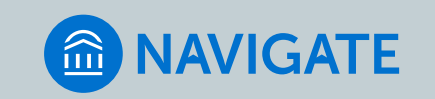

### ADVANCED SEARCH

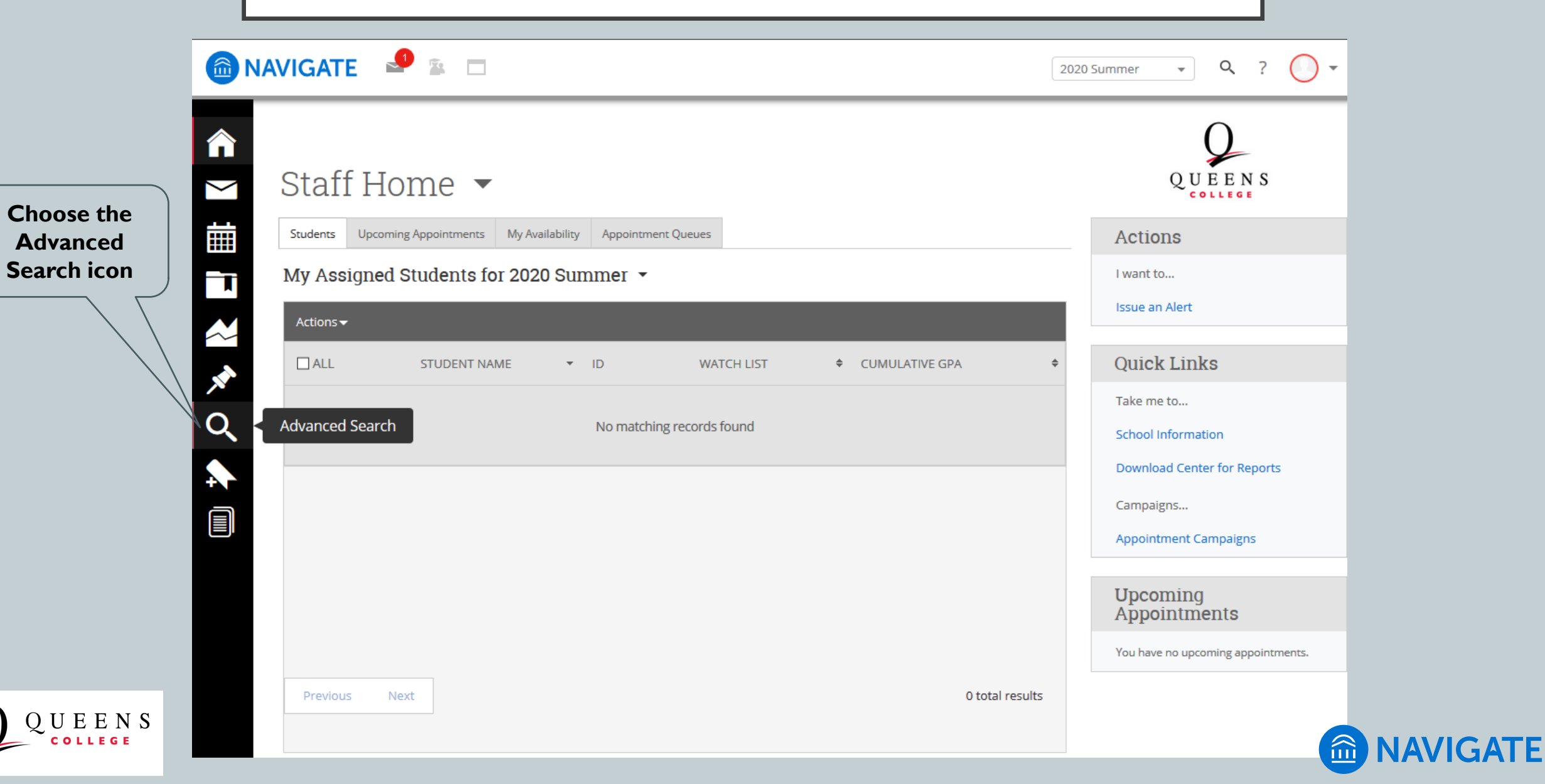

### ADVANCED SEARCH PAGE

| Search                                                                                                    | QUEENS |
|----------------------------------------------------------------------------------------------------|--------|
| New Search                                                                                                    |        |
| Saved Searches -                                                                                                    |        |
| Keywords (First Name, Last Name, E-mail, Student ID)? Type? Students *                                                                                                    |        |
| Student Information First Name, Last Name, Student ID, Category, Tag, Race, Watch List                                                                                                    | •      |
| Enrollment History Enrollment Terms                                                                                                    | Ŧ      |
| Area of Study College/School, Degree, Concentration, Major                                                                                                    | •      |
| Term Data Classification, Section Tag, Term GPA                                                                                                    | •      |
| Performance Data GPA, Hours, Credits                                                                                                    | Ŧ      |
| Course Data Course, Section, Status                                                                                                    | Ŧ      |
| Assigned To                                                                                                    | •      |
| Goals & Interests Post Degree Goal, Favorites                                                                                                    | Ŧ      |
| Acadomic Dian are transferred to the transferred to the transferred to | •      |

UEENS

LEGE

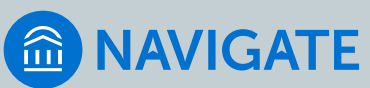

# ADVANCED SEARCH: SEARCH FIELDS

- Organized by topic in accordion menus (click to expand)
  - Student Information name, id, category, tag, race, "watch list"
  - Enrollment History enrollment terms
  - Area of Study major
  - Term Data semester credits and GPA ranges, instructor, section tags
  - **Performance Data** cumulative GPA and credit ranges
  - Course Data courses and classes
- Assigned To advisor assignment (if assigned in CUNYfirst)
- Goals & Interests as identified by students on Navigate Student
- Academic Plan not major or program, this set of fields is not used at Queens College
- **Surveys** results from intake surveys and polls in Navigate Student
- Success Indicators not currently used at QC (will be implemented in the future)

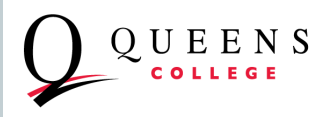

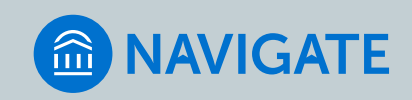

# ADVANCED SEARCH: TIPS

- Think carefully about how you want to "operationalize" the target population
- Use one or more fields to limit the search results
- Within accordion sections, BOOLEAN logic AND/OR based on how search is specified
  - In Any (students must have any one or more combines selections with "OR")
  - In All (students must have all selections combines selections with "AND")
  - In None (excludes students with any of the selected values)
- Across accordion sections, filters act as AND conditions: Students who meet all criteria
- Complex searches are possible with some thought and experience
- Some levels of complexity cannot be handled; consider simplifying or using the message content to have students "self-select" on conditions that cannot be met with Advanced Search
- Check your results
- Save and modify
- Consider saving a "basic" search you can use as a template rather than starting from scratch each time
- Saved searches are stored on the Lists & Searches page

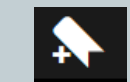

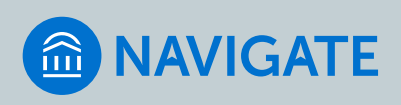

### SEARCH EXAMPLE: DEPARTMENT MAJORS NOT ENROLLED FOR <u>NEXT</u> TERM

- Expand the Enrollment History accordion section by clicking on it
  - Choose the current term (or use a previous or future term if that meets your needs)
- 2. Expand the Area of Study accordion section
  - Ignore the "College/School" field
  - Major (In Any of these) select the majors or programs you are interested in.
    - Remember to choose the Macaulay Honors College version of the major
    - Some of these students will have more than one major
      - To include students with additional majors there nothing else to do
      - To *exclude* double majors you will need to add all other majors to Major (In None of the These) not recommended
  - To select students with specific combinations of majors, use Major (In All of these)

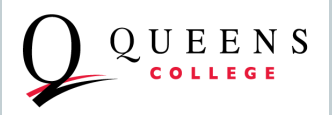

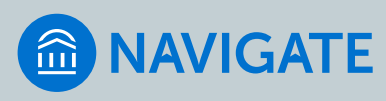

### SEARCH: DEPARTMENT MAJORS NOT ENROLLED FOR <u>NEXT</u> TERM

#### New Search

EENS

| Saved Searches 🗸                                |                                                        |
|-------------------------------------------------|--------------------------------------------------------|
| Keywords (First Name, Last Name, E-mail,        | Type?                                                  |
| Student ID) :                                   | Students                                               |
|                                                 |                                                        |
| Student Information First Name,                 | Last Name, Student ID, Category, Tag, Race, Watch List |
| Enrollment History Enrollment Te                | rms                                                    |
| Enrollment Terms (In Any of these) <sup>?</sup> |                                                        |
|                                                 |                                                        |
| Area of Study College/School, Degree            | e, Concentration, Major                                |
| College/School (In Any of These)?               |                                                        |
| All                                             |                                                        |
| Major (In Any of these)?                        |                                                        |
| History BA History BAMA                         |                                                        |
| History Social Stud 7-12 BA                     |                                                        |
| MHC History BA                                  |                                                        |
| Major (In All of these) <sup>7</sup>            |                                                        |
| All                                             |                                                        |
|                                                 |                                                        |

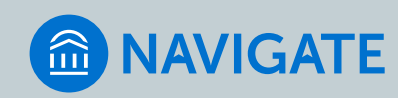

### SEARCH: DEPARTMENT MAJORS NOT ENROLLED FOR <u>NEXT</u> TERM

#### 3. Expand the **Term Data** section

- Select the value of Term to use as the CURRENT term (this is relative to the NEXT term selected earlier)
- Enter "1" in the Min. Credit Hours field this will limit to students enrolled for credit-bearing courses

| Term Data ci       | assification, Section Tag | Term GPA |
|--------------------|---------------------------|----------|
| Term               |                           |          |
| 2020 Fall          | •                         |          |
| Min. Credit Hours? |                           |          |
| 1                  |                           |          |
| Max. Credit Hours? |                           |          |
| 999                |                           |          |
| Min. Term GPA?     |                           |          |
| 0.000              |                           |          |
| Max. Term GPA?     |                           |          |
| 5.000              |                           |          |

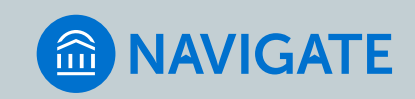

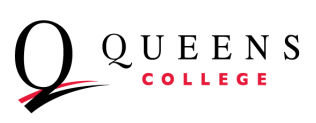

## SEARCH: DEPARTMENT MAJORS NOT ENROLLED FOR <u>NEXT</u> TERM

4. Scroll to the bottom of the search topics and click the blue Search button

Search

- 5. Select Save to keep a copy of a search with these parameters
  - Even if modifications are needed, it's best to save so you don't have to start from scratch to modify.
  - Once saved, select a few students at random to view their course history; you should see students with enrollment in the CURRENT term but not in the NEXT term

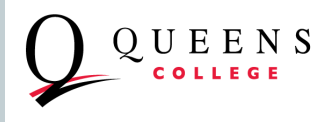

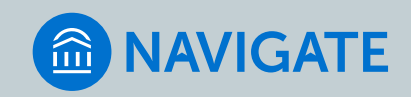

# **REVIEW STUDENTS**

- Once saved, click on a student's name in the list to get to the student's profile page.
- Select the Class Info tab to review the student's class enrollment history
- You should see enrollments for the CURRENT term, but not for the NEXT term
- You may want to set additional filters (GPA, Class Level/Classification, Credit Range).
- Once you have the target group, you can send them a message by following the same steps you would use to <u>send a message to students</u> <u>in your class</u> (start from slide 9).

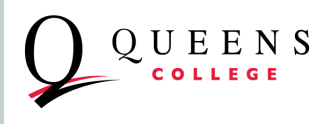

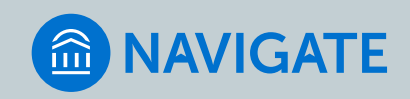

### SEARCH: DEPARTMENT MAJORS NOT ENROLLED FOR <u>NEXT</u> TERM

#### • Expand the **Term Data** section

- Select the value of Term to use as the CURRENT term (this is relative to the NEXT term selected earlier)
- Enter "1" in the Min. Credit Hours field this will limit to students enrolled for credit-bearing courses
- Scroll to the bottom of the search topics and click the blue Search button
- Select Save to keep a copy of a search with these parameters
  - Even if modifications are needed, it's best to save so you don't have to start from scratch
  - Once saved, select a few students at random to view their course history; you should see students with enrollment in the CURRENT term but not in the NEXT term

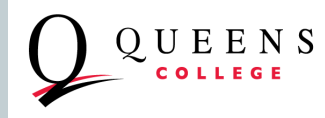

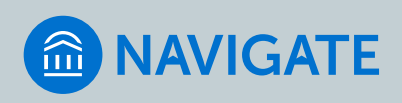

Search

### SENDING A MESSAGE TO SELECTED STUDENTS

- To send a message to *all* or just some of the students in your search list:
  - a) To send to all, click the check box in the gray bar. If more than 100 students are in your list, you will need to click the "Select All" link at the center.
  - b) To send to only some students, select individually by clicking the box to the left of each students' name OR select all and then deselect those you do not want to include.

| Click here to<br>select all | HIST Ma<br>Saved Search<br>Standard U<br>Searc | ajors No<br>es •<br>Iser Type: Stud | ot Enrolled<br>dents Enrollme<br>todify Search | l In Fall 202<br>nt Terms: 2020 Spring | 20 (*modified*)<br>x Majoring | Save As Delet           | e Saved Search<br>BAMA, History Social Stud 7- | 12 BA, OR MHC Histo | ory BA X Min. Credit Hours: 1 X                                                                                                    |                   | Click here to<br>select more than<br>the first 100<br>students in the list. |
|-----------------------------|------------------------------------------------|-------------------------------------|------------------------------------------------|----------------------------------------|-------------------------------|-------------------------|------------------------------------------------|---------------------|----------------------------------------------------------------------------------------------------|-------------------|-----------------------------------------------------------------------------|
|                             | Actions 🕶                                      |                                     |                                                |                                        | -                             | 00 items on this page a | re selected. Select all 147 ite                | ms                  |                                                                                                    |                   |                                                                             |
|                             | ALL                                            | NAM                                 | ЛЕ                                             | ▼ ID                                   | WATCH LIST                    | CUMULATIVE GPA \$       | MAJOR                                          | CLASSIFICATION \$   | CATEGORY \$                                                                                                    | ACTIONS           |                                                                             |
|                             | ✓ 1                                            |                                     |                                                |                                        |                               | 3.245                   | History BA                                     | Lower Senior        | Enrl in Class - Summer 2020, Entry<br>Cohort - 2018 Spring Term, Good<br>Academic Standing, Milestone - Math,<br>Milestone - Reading, Milestone -<br>Writing, Minor - Psychology, Undergrad<br>Loans Packaging EXP, Undergraduate<br>Student                       | Impersonate       | Check the count                                                             |
|                             | ✓ 2                                            |                                     |                                                |                                        |                               | 3.560                   | History Social Stud 7-12 BA                    | Lower Junior        | Entry Cohort - 2018 Fall Term, Good<br>Academic Standing, Milestone - Math,<br>Milestone - Reading, Milestone -<br>Writing, Minor - Political Science, Non-<br>CUNY Transfer Student, QC in 4,<br>Undergrad Loans Packaging CTL,<br>Undergrad Loans Packaging CTL, | Impersonate       | here.                                                                       |
| $\bigcap$ OUEENS            |                                                |                                     |                                                |                                        |                               |                         |                                                |                     | Entry Cohort - 2017 Fall Term, Good<br>Academic Standing, Milestone - Math,                                                                                                    | /-                |                                                                             |
| COLLEGE                     | Previous                                       | 1 2                                 | Next                                           |                                        |                               |                         |                                                |                     |                                                                                                    | 147 total results | 💼 NAVIGATI                                                                  |

|                          |   | 2. Click on th             | ne Ac | ctions button | at the | top of th  | e list module.           |                                  |              |          |
|--------------------------|---|----------------------------|-------|---------------|--------|------------|--------------------------|----------------------------------|--------------|----------|
| Actions →Send<br>Message |   | 3. Select "Ser             | nd Me | essage"       |        |            |                          |                                  |              |          |
|                          |   | Search Modify Se           | arch  |               |        |            |                          |                                  |              |          |
|                          |   | Actions 🔺                  |       |               |        |            |                          |                                  |              |          |
|                          | V | Send Message               |       |               |        |            | 100 items on this page a | are selected. Select all 147 ite | ems.         |          |
|                          |   | Create Appointment Summary |       | ▼ ID          |        | WATCH LIST | CUMULATIVE GPA 🗢         | MAJOR                            | CLASSIFICA   |          |
|                          |   | Appointment Campaign       |       |               |        |            |                          |                                  |              |          |
|                          |   | Schedule Appointment       |       |               |        |            |                          |                                  |              |          |
|                          |   | Tag                        |       |               |        |            | 3.245                    | History BA                       | Lower Senio  |          |
|                          |   | Note                       |       |               | -      |            |                          |                                  |              |          |
|                          | Н | Issue Alert                | L     |               |        |            |                          |                                  |              |          |
|                          |   | Watch                      |       |               |        |            |                          |                                  |              |          |
|                          |   | Export Results             |       |               |        |            | 3.560                    | History Social Stud 7-12 BA      | Lower Junior |          |
|                          |   | Show/Hide Columns          |       |               |        |            |                          |                                  |              |          |
| $\bigcap$ OUEENS         | Ľ |                            | -     |               |        |            |                          |                                  |              |          |
| COLLEGE                  |   |                            |       |               |        |            |                          |                                  |              | NAVIGATE |

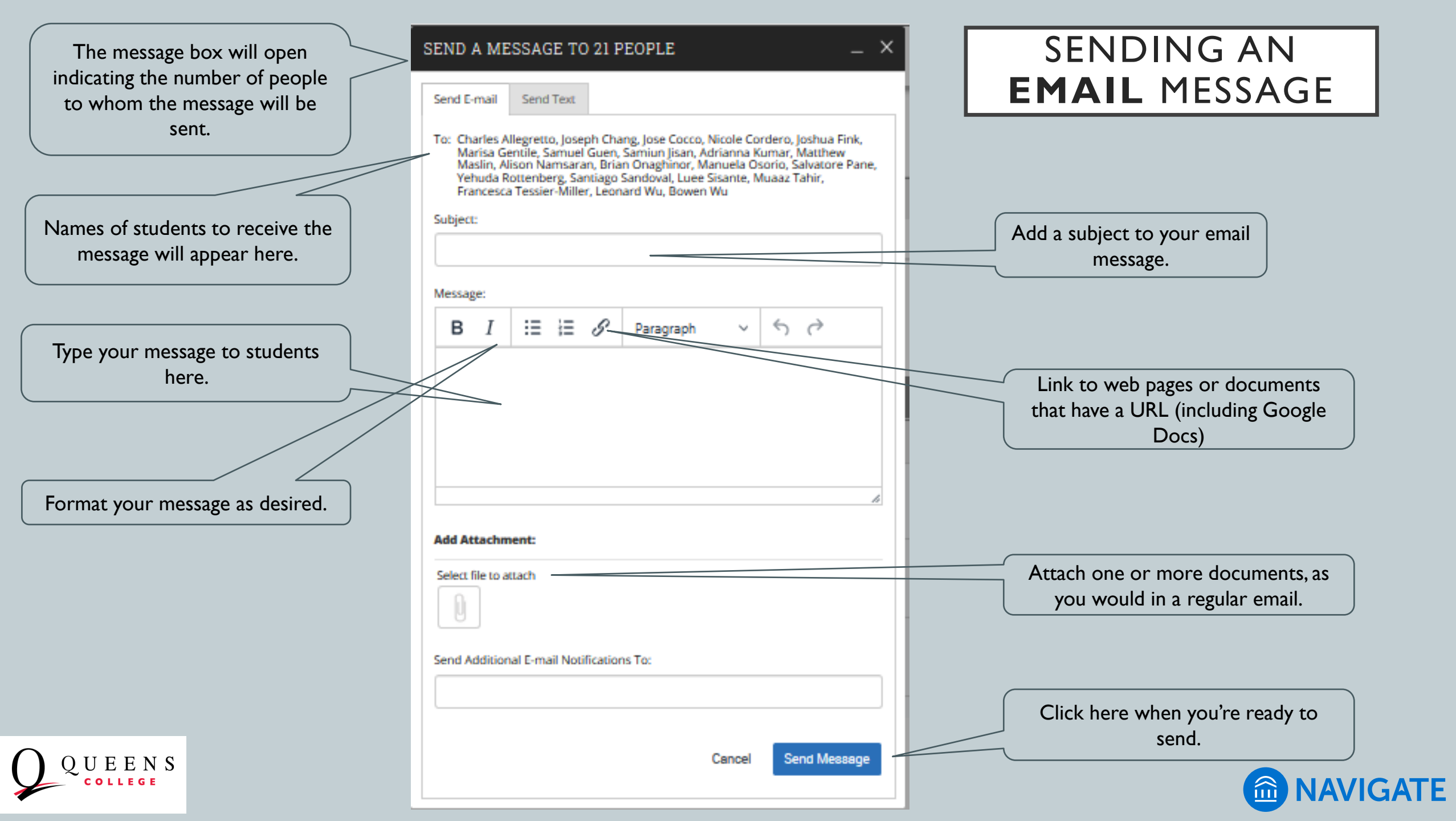

### TO SEE A RECORD OF MESSAGES SENT

| I. Click on the Envelope<br>Icons to open the<br>"Conversations" module |      | GATE       | ssor         | ⊒<br>Home ▼  |                                                                                                    |                                                                                                    |               |            |
|-------------------------------------------------------------------------|------|------------|--------------|--------------|----------------------------------------------------------------------------------------------------|----------------------------------------------------------------------------------------------------|---------------|------------|
|                                                                         |      | Class      | Listing      |              |                                                                                                    |                                                                                                    |               |            |
|                                                                         |      | CLASS NAME | :            |              | TIME                                                                                                    | ROOM                                                                                                    |               |            |
|                                                                         | ~    | (PHIL-109) | Aodern Logic |              | TR 4:45p-6:00p                                                                                                    | QUEEN-KY-312                                                                                                   | Progress Repo | <u>rts</u> |
|                                                                         | *    | Actions -  |              |              |                                                                                                    |                                                                                                    |               |            |
|                                                                         | ew . |            | INDEX        | STUDENT NAME | CATEGORY                                                                                                    | ¢ (                                                                                                    | COURSE(S)     | ۰          |
|                                                                         | Ţ    |            | 1            |              | Enri in Class - Summer 2020.<br>Term, Good Academic Standi<br>- Reading, Milestone - Writing<br>Undergrad Loans Packaging       | Entry Cohort - 2018 Spring<br>ing, Milestone - Math, Milestone<br>g, Non-CUNY Transfer Student,<br>CTL         | PHIL-109-5    | ^          |
|                                                                         |      |            | 2            |              | Entry Cohort - 2019 Fall Term<br>Milestone - Math, Milestone<br>Non-CUNY Transfer Student,<br>CTL                               | n, Good Academic Standing,<br>Reading, Milestone - Writing,<br>Undergrad Loans Packaging                       | PHIL-109-5    |            |
|                                                                         |      |            | 3            |              | CUNY SC Transfer Student, E<br>in Class - Winter 2020, Entry '<br>Academic Standing, Mileston<br>Milestone - Writing, Prior Deg | nrl in Class - Summer 2019, Enrl<br>Cohort - 2018 Fall Term, Good<br>e - Math, Milestone - Reading,<br>gree AA | PHIL-109-5    |            |
|                                                                         |      |            |              |              | CUNY SC Transfer Student, E                                                                                                    | nrl in Class - Summer 2019,                                                                                    |               | *          |

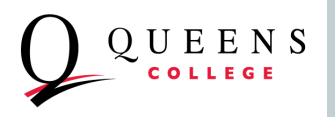

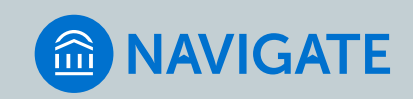

## TO SEE A RECORD OF MESSAGES SENT

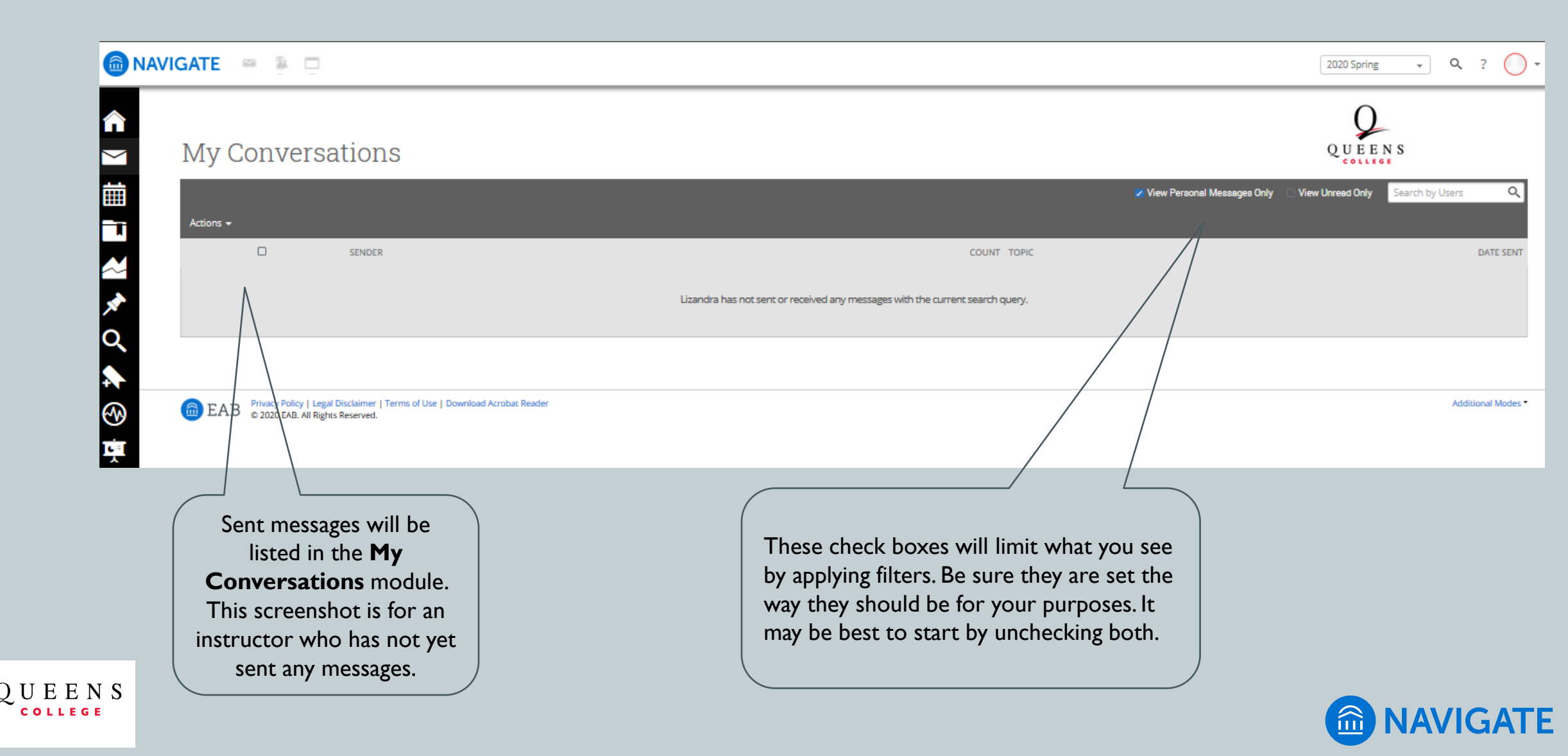

# STUDENT RESPONSES TO YOUR **EMAIL** MESSAGES

- Your messages are sent from the email address on record in CUNYfirst (at the time of this presentation, this is your "preferred" email address, but will be updated to your official @qc.cuny.edu email address for all faculty and staff).
- When students reply to your email, their reply will be delivered to:
  - Your email application (Outlook or whatever you use to read your qc.cuny.edu email.
  - Your "My Communications" module in Navigate. You will receive a notice of unread messages in the top bar of Navigate (envelope icon).

REMEMBER: SAVED LISTS CAN BE USED AGAIN AS NEEDED

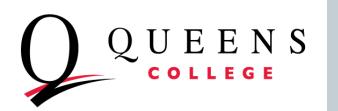

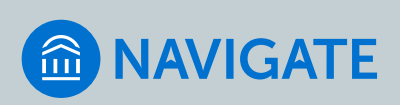